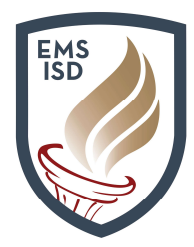

## Acceso para el Empleado

**Tiempo Libre** 

### Acceso para el empleado – Tiempo Libre: Enlace de Acceso para el Empleado

#### ¿Necesita restablecer la contraseña?

Comuníquese con asistencia técnica en la extensión 2917

**Time Off– My Requests** le permite al empleado enviar solicitudes para tiempo libre o vacaciones a su

supervisor

- 1. Ingrese a Skyward Employee Access
- 2. Haga click en la pestaña Time Off
- 3. Haga click en **My Requests**
- 4. Haga cick en Add

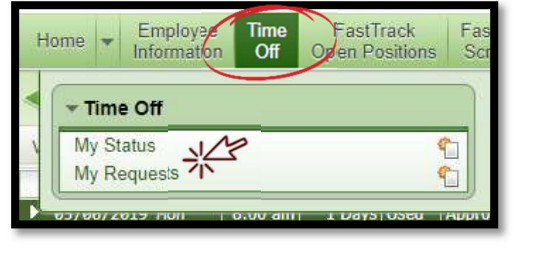

- 5. Haga click en la flecha desplegable en seguida de Time Off Code y seleccione el código deseado
- 6. Haga click en el menú desplegable en seguida de **Reason** y seleccione la razón que desee

| Add                       |               |              |            |               |                   |            |           |          | 6    | q |
|---------------------------|---------------|--------------|------------|---------------|-------------------|------------|-----------|----------|------|---|
| Remaining Time Off        |               |              |            |               |                   |            |           |          |      |   |
|                           |               |              |            |               | Future            | Future     | Future    |          |      |   |
| Time Off Code             | Remaining     | Approved     | Waiting    | Available     | Remaining         | Waiting    | Available |          |      |   |
| JURY DUTY                 | 0 Days        | 1000 Barrier | 0.00000070 | 0 Days        | 1. 62610.0000.000 | 1000000000 |           |          |      |   |
| LOCAL ACCUMULATED         | 2 Days        |              |            | 2 Days        |                   |            |           |          |      |   |
| PERSONAL LEAVE-STATE      | 11.24 Days    |              |            | 11.24 Days    |                   |            |           |          |      |   |
| SICK LEAVE-LOCAL          | 16.12 Days    |              |            | 16.12 Days    |                   |            |           |          |      |   |
| VACATION                  | 10 Days       |              |            | 10 Days       |                   |            |           |          |      |   |
| VACATION ACCUMULATED      | 0 Days        |              |            | 0 Days        |                   |            |           |          |      |   |
| XDOCK                     | 0 Days        |              |            | 0 Days        |                   |            |           |          |      |   |
| Time Off Request          |               |              |            | M             |                   |            |           | 3        | Save |   |
| * Time Off Code: SICK LEA | VE-LOCAL - Da | ivs          |            | Hours per Day | v: 7h 30m         |            |           | <u>_</u> | Back |   |

7. Agregue una descripción adicional para su solicitud en **Description.** Tome nota, esto no es privado así que por favor sea breve y discreto con los detalles.

| * Reason:    | 01 PERSONAL BUSINESS               | 13:53           |  |
|--------------|------------------------------------|-----------------|--|
| Description: | 01 PERSONAL BUSINESS               |                 |  |
|              | Maximum characters: 200, Remaining | characters: 200 |  |

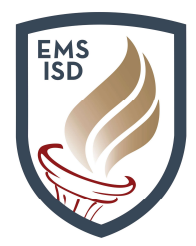

# Acceso para el Empleado

**Tiempo Libre** 

- 8. Elija el tipo de ausencia en Type
  - a. Single Day (solo un día)
  - b. Date Range (rango de fechas)
- 9. Elija las fecha(s) correcta(s) para su solicitud de **Tiempo Libre** haciendo lo siguiente:

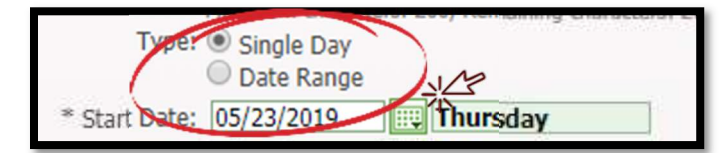

- a. Manualmente ingresando la fecha en Start Date con el formato mm/dd/yyyy
- b. o haciendo click en el icono de calendario y seleccionando la(s) fecha(s) deseadas
- 10. Seleccione el número de días que solicita en Days ya sea medio día (.5) o un día completo (1)
- 11. Seleccione **Start Time** ingrese la hora en la que inicia su día de trabajo generalmente
- 12. Marque la casilla Sub Needed, si necesita un sustituto
- 13. Haga click en Select Employees para notificar a otros empleados de su solicitud de Tiempo Libre

| 0.0000   Start Time: 08:00   AM   Sub Needed        |                                       |
|-----------------------------------------------------|---------------------------------------|
| Select additional employees to notify when this rec | uest is submitted and approved/denied |
|                                                     |                                       |

#### 14. Haga click en Save

NOTA – Si usted selecciona "Sub Needed", usted será dirigido automáticamente a la página para ingresar a AESOP.

- 15. Su Solicitud para Tiempo Libre ahora aparecerá en la ventana del navegador con categoría de espera Waiting
- 16. La categoría cambiará a aprobada mostrando **Approved** o negada mostrando **Denied** una vez que su supervisor procese la solicitud
- 17. La Ventana del Navegador también mostrará los detalles de la solicitud de Tiempo Libre
- 18. Haga click en la flecha en seguida de la Solicitud de Tiempo Libre para ver los **Detalles** y el **Historial de Aprobaciones**
- 19. Haga click en **Edit** o **Delete para modificar o cancelar** una solicitud mientras esta en categoría de espera **Waiting**

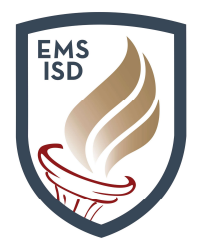

Acceso para el Empleado

**Tiempo Libre** 

20. Para **Cancelar** o **Modificar** una solicitud que ya ha sido aprobada **Approved** comuníquese con su supervisor

NOTA – Si usted cancela su solicitud de Tiempo Libre, usted deberá cancelar el sustituto en AESOP, si esto aplica.

**Time Off – My Status** le permite al empleado ver el tipo de tiempo libre **Time Off** y su número de días disponibles en **Available** 

- 1. Haga click en la pestaña de Time Off
- 2. Haga click en My Status
- 3. La Ventana del Navegador mostrará:
  - a. Tipos de Tiempo Libre (Time Off Code)
  - b. Cantidad Asignada (Allocated)
  - c. Cantidad Restante (Remaining)
  - d. Categoría Aprobada (Approved)

| Time Off Code       | Prior Year<br>Remaining | Allocated | Used       | Remaining  | Approved | Waiting | Available  |
|---------------------|-------------------------|-----------|------------|------------|----------|---------|------------|
| JURY DUTY           |                         |           |            | 0 Days     |          |         | 0 Days     |
| LOCAL ACCUMULATED   |                         | 14 Days   | 12 Days    | 2 Days     | (        |         | 2 Days     |
| PERSONAL LEAVE-STAT |                         | 44 Days   | 32.76 Days | 11.24 Days |          |         | 11.24 Days |
| SICK LEAVE-LOCAL    |                         | 48 Days   | 31.88 Days | 16.12 Days |          |         | 16.12 Days |
| VACATION            |                         | 10.5 Days | 0.5 Days   | 10 Days    |          |         | 10 Days    |
| VACATION ACCUMULA   |                         | 28.5 Days | 28.5 Days  | 0 Days     |          |         | 0 Days     |
| ▶ xDOCK             |                         |           |            | 0 Days     |          |         | 0 Days     |

- e. Cantidad Disponible (Available)
- 4. Haga click en la flecha junto a Time Off Code para:
  - a. Ver detalles
  - b. Agregar una solicitud de Tiempo Libre a Time Off (Add a Time Off Request)
  - c. Imprimir las transacciones (Print Time Off Transactions)

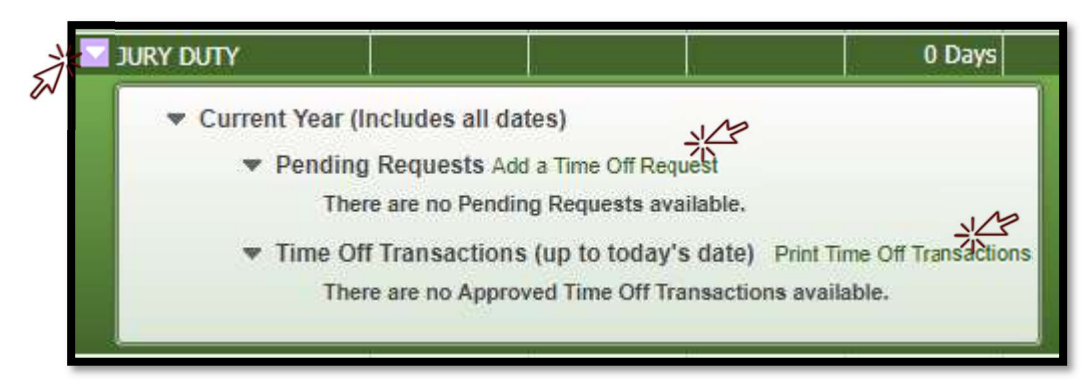